# SENCOR®

## **SENCOR HOME**

EN 
User Manual

**SENCOR HOME App** 

## SAFETY NOTICE

It is not necessary to have the app installed on your mobile device to operate the electric scooter. For safety reasons, never use the app while you are riding your electric scooter. The app offers an overview of the statistics after the ride and adjustment of settings including additional functions before the ride starts.

## Installing the SENCOR HOME App

The SENCOR HOME app is available for download on the Play Store (Android) and AppStore (iOS).

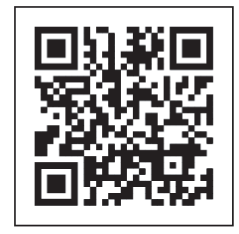

QR code to download the SENCOR HOME app

## Adding the Electric Scooter to the SENCOR HOME App

#### A) The electric scooter will be found automatically in the app:

#### 1. Put the electric scooter into operating mode

- 1) Switch on the electric scooter.
- 2) Fully press and hold down the speed control until the display shows a value of 16.
- 3) Keep holding down the speed control and press the brake lever simultaneously.
- 4) Release the brake lever.

CAUTION: Always start the operating mode when the electric scooter is not in motion. Start up to the operating mode gradually and slowly according to the instructions.

2. Launch the already installed SENCOR HOME app and follow the instructions below:

| My Home 🔻                                                    | 10             | < Add Device                                                                  | × Add Device                   |
|--------------------------------------------------------------|----------------|-------------------------------------------------------------------------------|--------------------------------|
|                                                              | 2 🛱 Add Device | Searching for nearby devices. Make sure your device has entered pairing mode. | 1 device(s) added successfully |
| ● 8°C                                                        | Create Scene   | Discovering devices                                                           |                                |
| Excellent 73.0% 990.5<br>Outdoor PM2.5 Outdoor Humid Outdoor | Scan           | Add                                                                           | Added successfully             |

- **1** Press the "+" button to expand the menu
- Add a new device the app will try to find all available compatible SENCOR devices nearby. Select the electric scooter model you want to pair with the app.
- O Press the "Add" button
- The electric scooter is successfully added to the "SENCOR HOME" app

#### B) Manual search for electric scooter

#### 1. Put the electric scooter into operating mode

- 1) Switch on the electric scooter.
- 2) Fully press and hold down the speed control until the display shows a value of 16.
- 3) Keep holding down the speed control and press the brake lever simultaneously.
- 4) Release the brake lever.

CAUTION: Always start the operating mode when the electric scooter is not in motion. Start up to the operating mode gradually and slowly according to the instructions.

2. Launch the already installed SENCOR HOME app and follow the instructions below:

| My Home *                                                            | < Add Device                                         | @ E |
|----------------------------------------------------------------------|------------------------------------------------------|-----|
| 2 ♀ Add Device<br>8°C 唑 Create Scene<br>Excellent 75.0% 990.5 ⊖ Scan | Large Home<br>Appliances<br>Small Home<br>Appliances |     |
|                                                                      | Heating                                              |     |
|                                                                      | Cooling                                              |     |
|                                                                      | Air Treatment                                        |     |
|                                                                      | Vacuum<br>Cleaners                                   |     |
|                                                                      | Exercise &<br>Health                                 |     |
|                                                                      | Weather<br>Stations                                  |     |
|                                                                      | Scooters 3                                           |     |
|                                                                      | Kitchen<br>Appliances                                |     |
|                                                                      | Lights                                               |     |
|                                                                      | Sockets                                              |     |

- **1** Press the "+" button to expand the menu
- 2 Add a new device
- 3 Select the "Scooters" device group
- Choose the same model of electric scooter as the one you are going to connect. Follow the steps in the guide to connect your electric scooter.

### **Resetting the Electric Scooter**

If the electric scooter has been connected to the SENCOR HOME app in the past, it cannot be added again to another SENCOR HOME user account. Reset pairing with the SENCOR HOME app is required.

**RESET** is performed when the electric scooter is switched on and the power button is pressed 8 times in succession. Successful reset will be announced by an audible tone.

## **Basic Description of the Application**

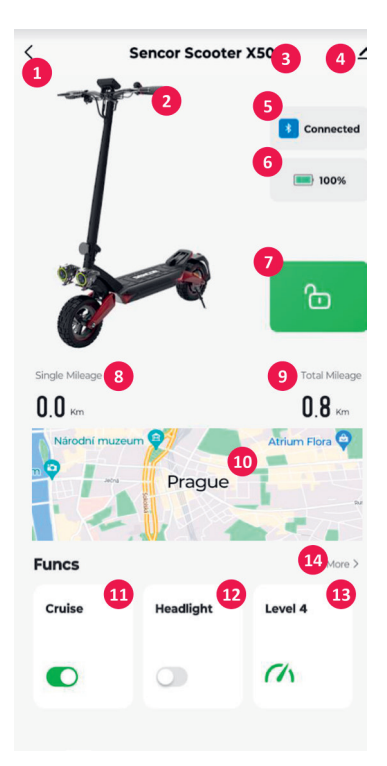

- **1** "BACK" button go to the main screen
- 2 Picture of the electric scooter depending on the model
- 3 Name of the electric scooter depending on the model
- Advanced menu Device information, sharing a device to another account, updating a device, etc.
- Bluetooth connection status
- 6 Battery condition indicator
- **7** Electric scooter lock function button
- B Distance travelled switching off and on resets the values
- Iteration of the second second sec
- Map of current location click on the map to record the current journey
- Cruise control function switch (green on, grey off)
- Headlight function switch (green on, grey off)
- Option to change driving mode
- Option to change units (km/miles), version of control and LCD unit, displayed errors, battery capacity information. (values shown are approximate)

## **Quick Control Option**

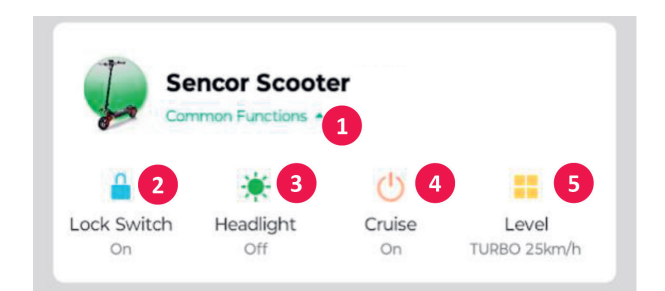

- **1** Option to expand/hide the quick menu
- Lock function button
- Headlight function button
- Cruise control function button
- **6** Button to expand the driving mode menu

FAST ČR, a. s., U Sanitasu 1621, Říčany CZ-251 01